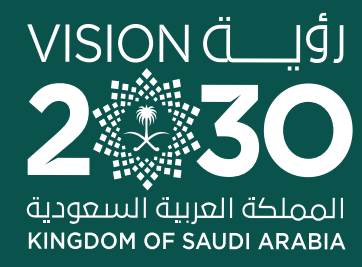

www.mc.gov.sa

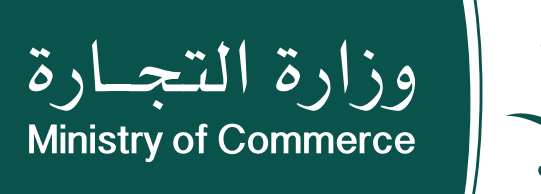

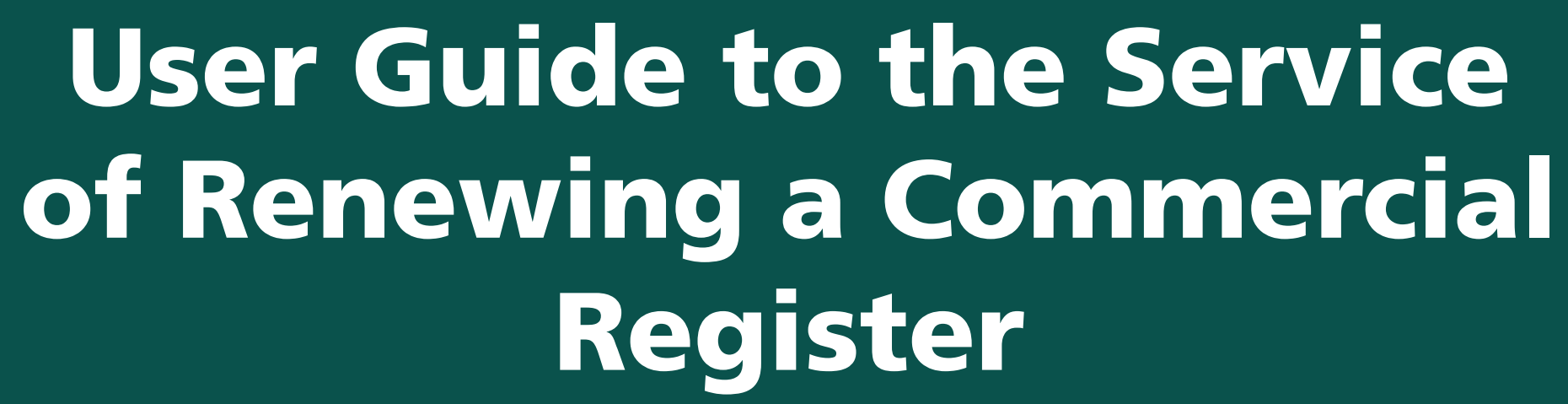

• • • • • -

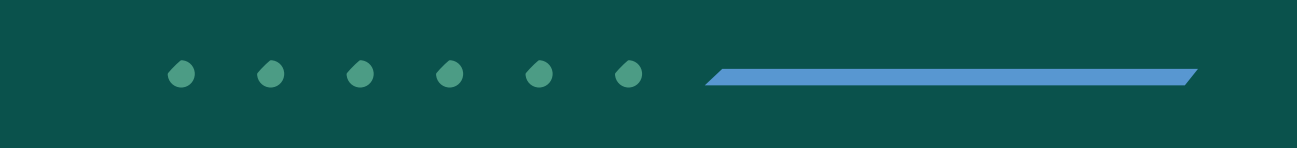

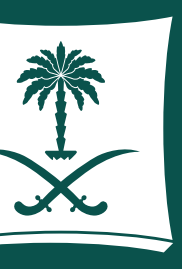

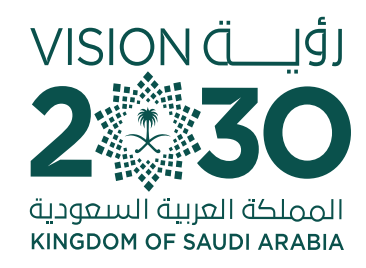

### Contents **Service of Renewing a Commercial Register**

**Common Mistakes** 

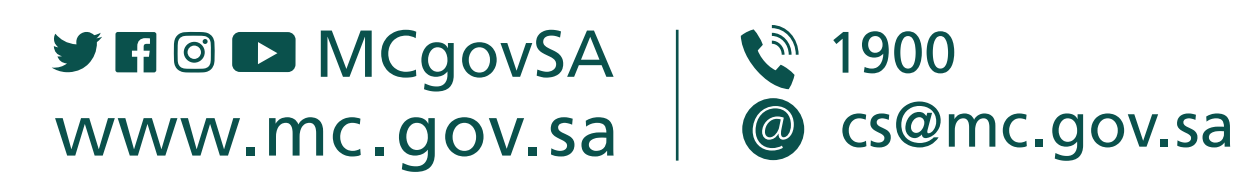

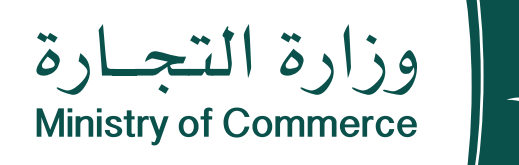

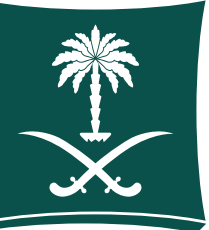

### Steps for applying for the service of renewing the commercial register

### To have access to the service link Click here

e.mc.gov.sa

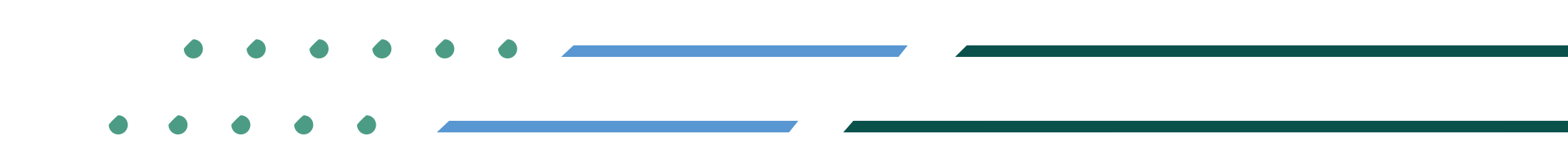

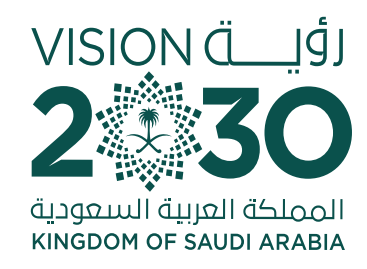

## **Steps for Applying for** a Service of **Renewing** a Commercial Register

| 1  | Click "Initiate Service"          |
|----|-----------------------------------|
| 2  | Log in the account (user name     |
| 3  | On the home page of the com       |
| 4  | Select the register to be renew   |
| 5  | Specify the commercial registe    |
| 6  | Specify details of renewal and    |
| 7  | If you are not subscribed in th   |
| 8  | The national address of the re    |
| 9  | Fill out the type of unit, unit n |
| 10 | After the national address is v   |
| 11 | Read the payment details and      |
| 12 | Review the invoice, and doub      |
| 13 | You will be transferred to the    |
| 14 | Choose the payment method         |
| 15 | Choose the payment method         |

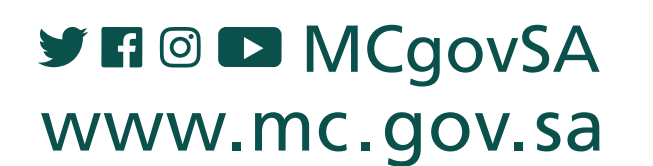

1900 @ cs@mc.gov.sa

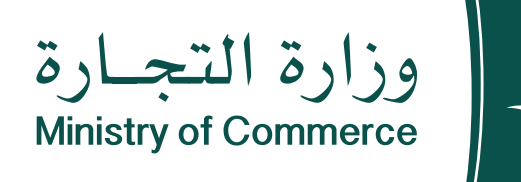

### **Steps for Applying for a Service of Renewing a Commercial Register**

| password | or | national | access) |
|----------|----|----------|---------|
|          |    |          | ,       |

mercial register system, select my business records.

wed and click on Options the Renew

er to be renewed and then click Next

I number of years of renewal the click Next

e national address, click here

gister is identified by filling out the form

number and level, then click Save

verified, click Next

agree to the terms and conditions then click Confirm Payment

le-check the information before moving to payment and clicking Confirm Payment

Unified Payment Portal to decide if you are taxable or not. If yes, fill out the fields and declaration.

through Sadad then click Initiate Payment

through the credit card then click Create Invoice

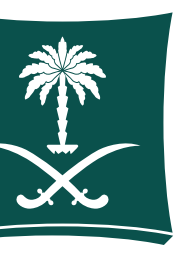

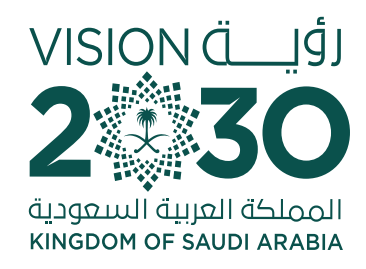

## **Click "Start Service" icon:**

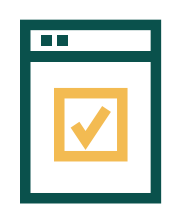

To start service, choose "Start service"

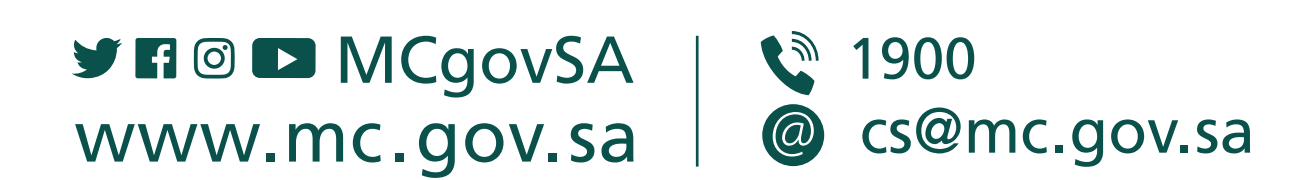

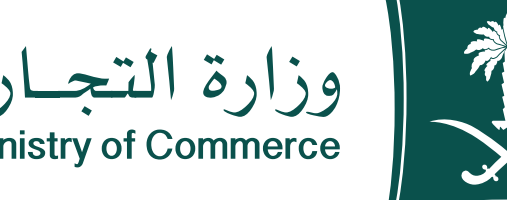

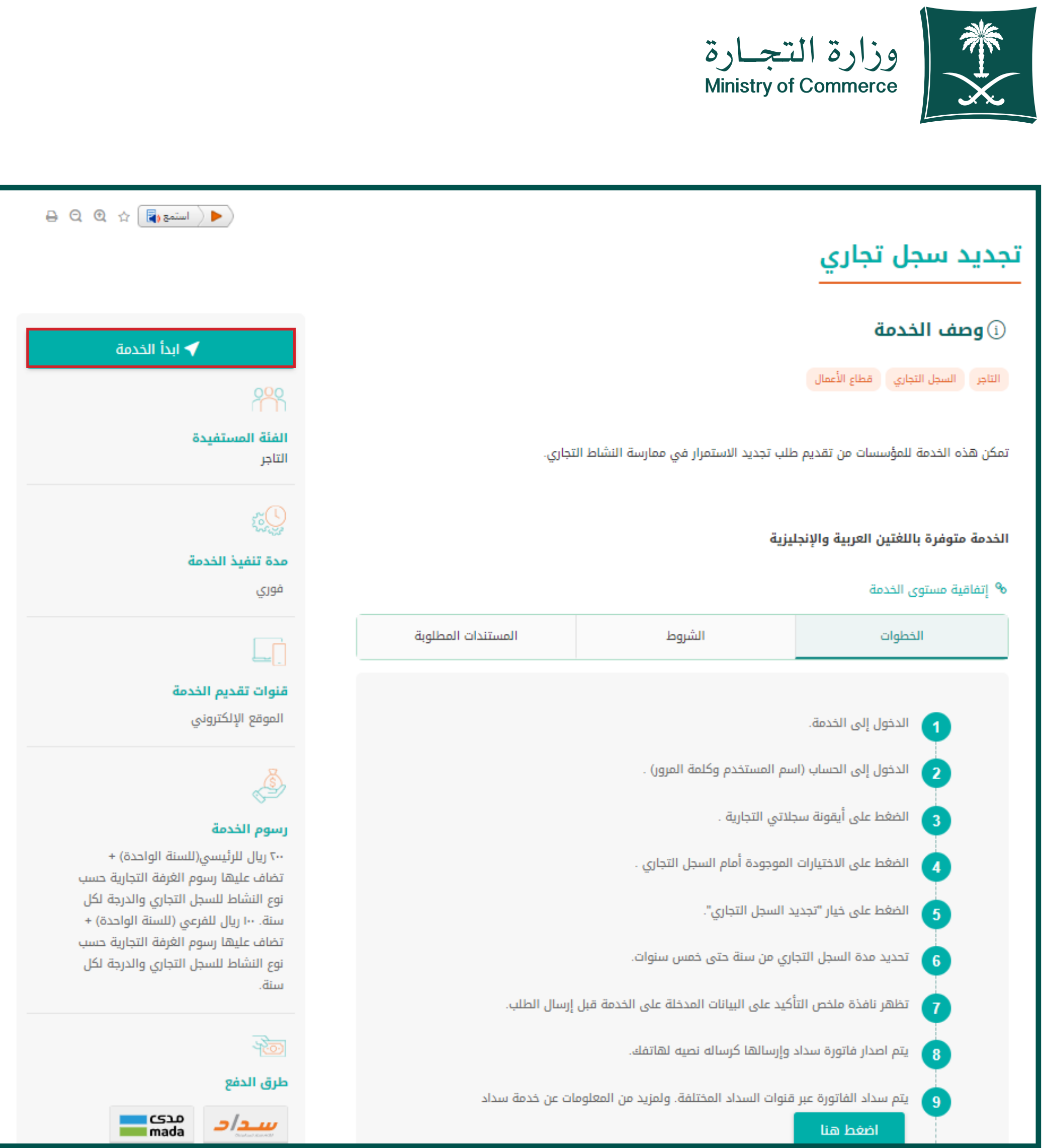

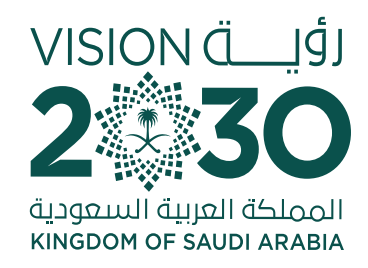

## Log in the account (user name, password or national access)

Log in via the Ministry of Commerce's access system or the unified national access

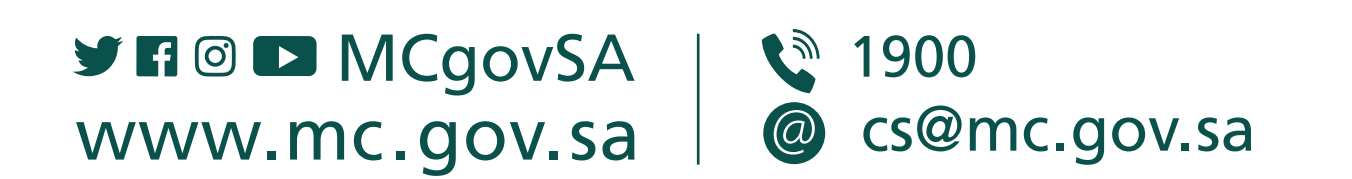

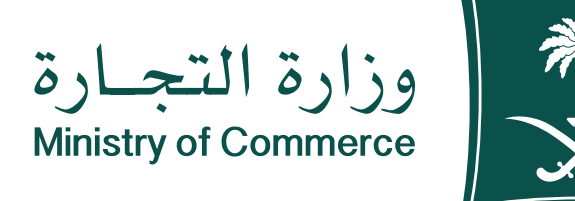

|            | مستعطع المودد التجاري المودد 👔                                                      |
|------------|-------------------------------------------------------------------------------------|
| ىتجارة     | أهلا بك عميل وزارة ال<br>تسبيل الدخول                                               |
|            | رقم الهوية أو الإقامة / اسم المستخدم                                                |
|            | او Abdullahali او 123456789 مثلد: Abdullahali                                       |
|            | التالي                                                                              |
| إنشاء حساب | نسيت كلمة المرور؟                                                                   |
|            | الدخول بإستخدام حسابك لدى:                                                          |
| <          | دخول بحساب النفاذ الوطني الموحد<br>يمكنك الدخول بحسابك في منصة النفاذ الوطني الموحد |
| Franksh    |                                                                                     |

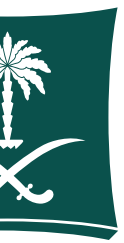

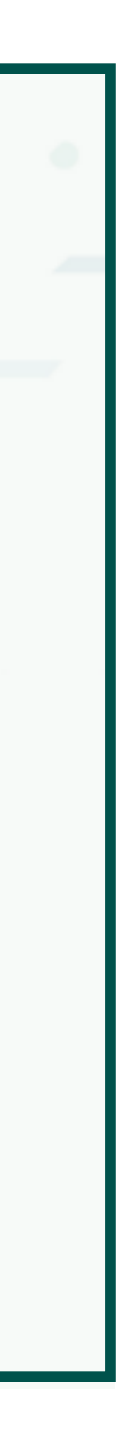

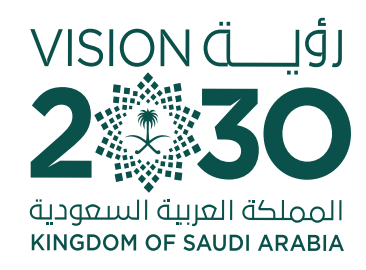

### On the home page of the commercial register system, choose my **business registers**

| وزارة التجارة<br>Ministry of Commerce |                                                |                        |                     |                 | 🗳 سعد بن محمد ب    | En ·            |
|---------------------------------------|------------------------------------------------|------------------------|---------------------|-----------------|--------------------|-----------------|
| نظام السجل التجاري 🗸                  | صفحة الرئيسية / سجلاتي التجارية                |                        |                     |                 |                    |                 |
| الصفحة الرئيسية                       | سجلاتي التجارية                                |                        |                     |                 |                    |                 |
| 🖶 سجلاتي التجارية                     | السجلات التجارية الخاصة بي الرئيسية أو الفرعية | ېل تجاري, حيث يمكنك ام | دار - تعدیل - تجدید | - شطب وطباعة اع | من هذه السجلات     |                 |
| /7 أسمائي التجارية 🏹                  | ابحث برقم السجل أو بالإسم التجاري              | م حمه                  |                     |                 | أنشطة تتطلب تراخيص | إصدار سجل تجاري |
| إشتراكاتي في الفرفة<br>التجارية       | عدد سجلاتي التجارية                            |                        |                     |                 |                    |                 |
| طلباتي                                |                                                |                        |                     |                 |                    |                 |
| تحديث الأنشطة                         | الاسم                                          | رقم السجل              | تاريخ الانتهاء      | نوع السجل       | حالة السجل 🗕       |                 |
| خدماتي                                | عصائر قار                                      | 22 701                 | 1444/09/19ھـ        | فرعي            | قائم ذ             | خيارات ◄        |
| دليل المستخدم                         |                                                |                        |                     |                 |                    |                 |

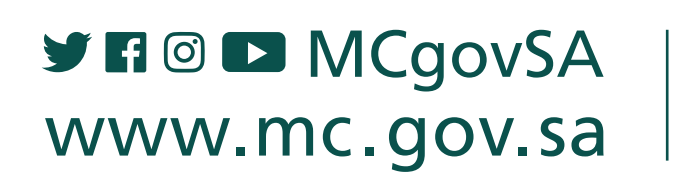

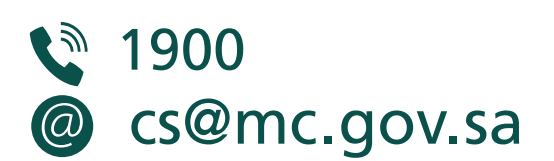

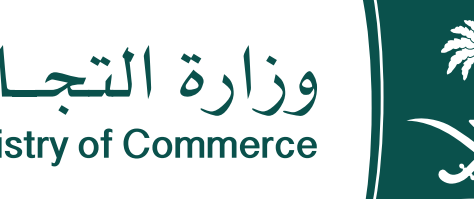

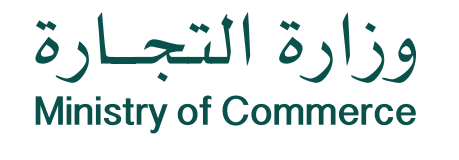

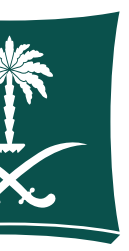

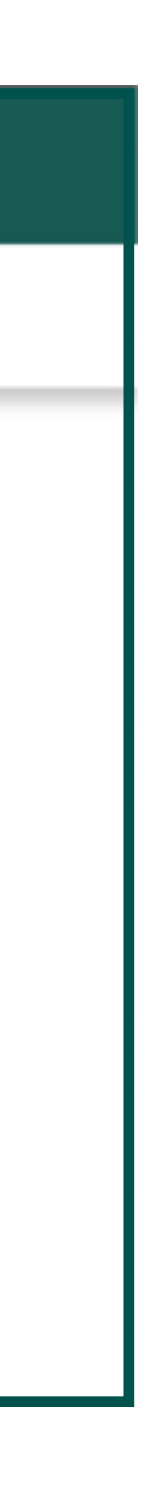

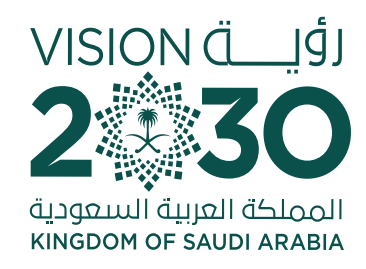

### Select the register to be renewed then click Options and Renew

| إصدار سجل تجاري     | لب تراخيص    |
|---------------------|--------------|
|                     |              |
|                     |              |
|                     |              |
|                     |              |
| خیارات <del>√</del> |              |
| خيارا <b>ت →</b>    |              |
| خيارات 🕶            |              |
| خيارات 👻            |              |
|                     | J            |
|                     | دیل مع تجدید |
|                     | يد           |
|                     | ملكية سجا    |

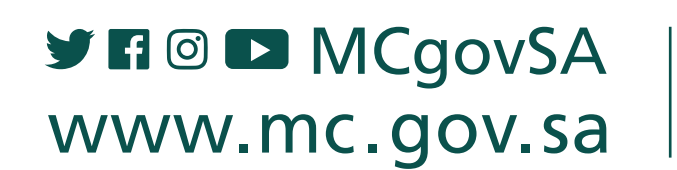

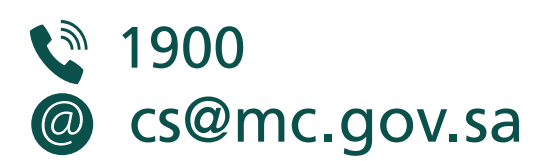

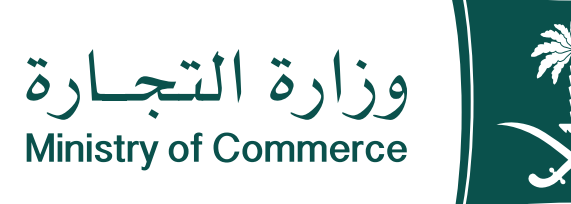

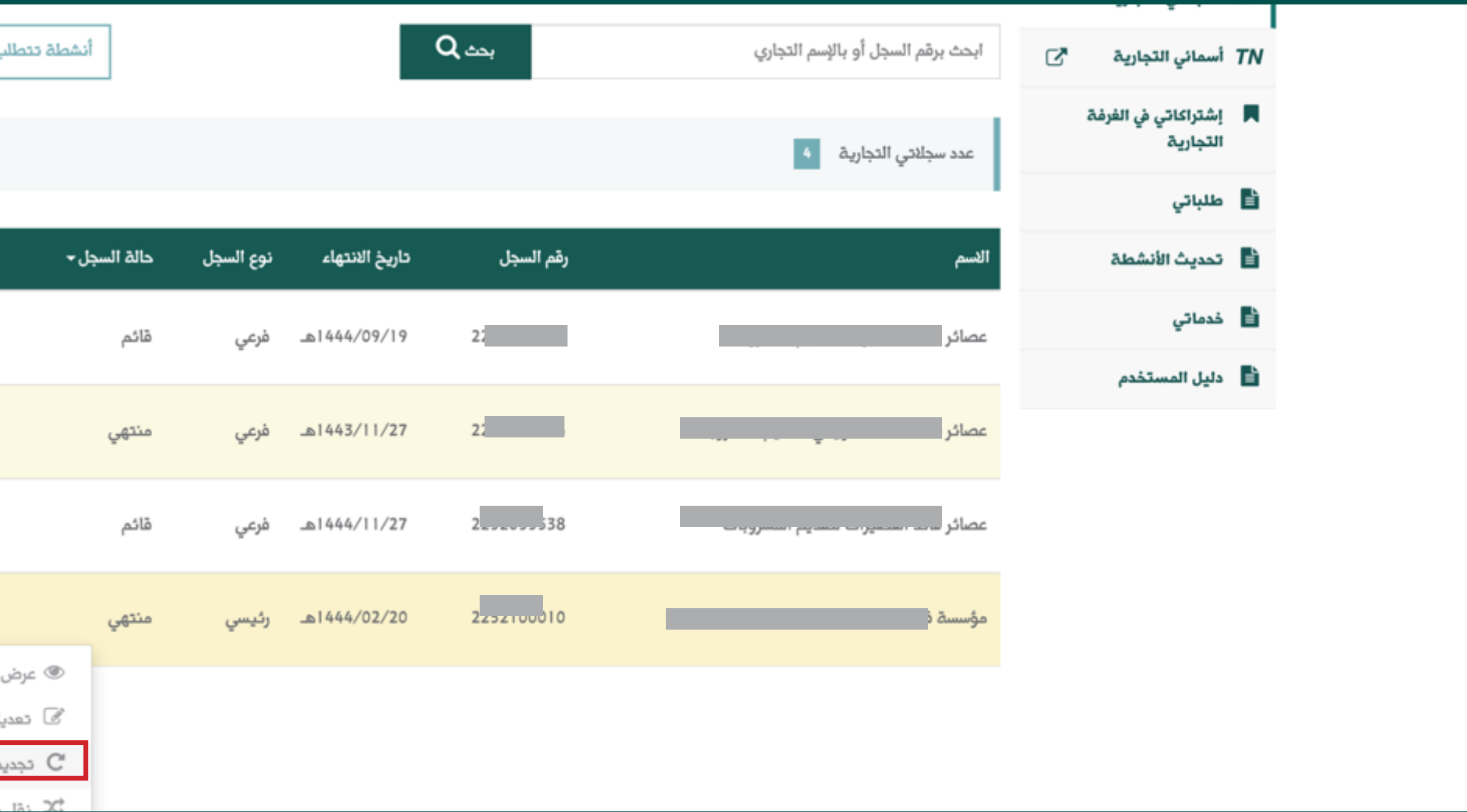

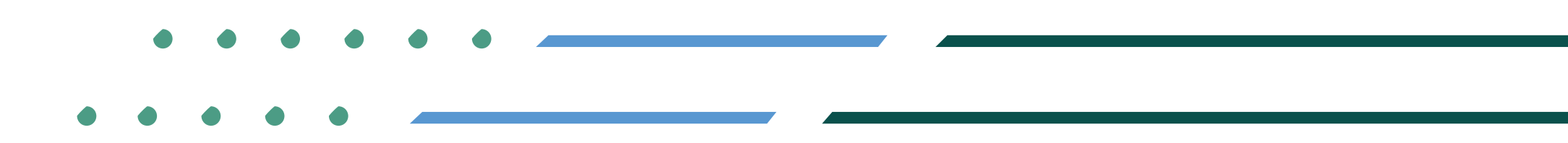

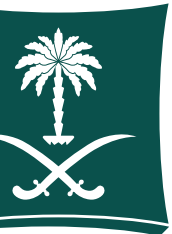

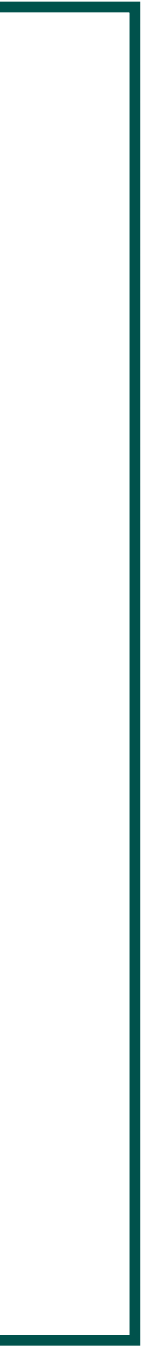

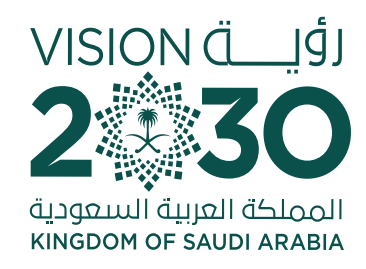

# Specify the commercial register to be renewed then click Next

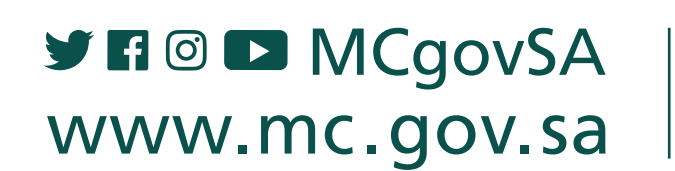

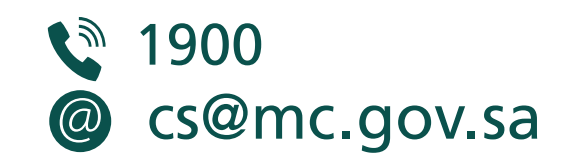

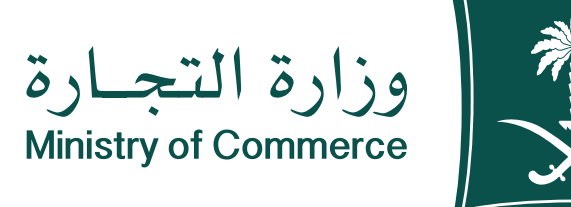

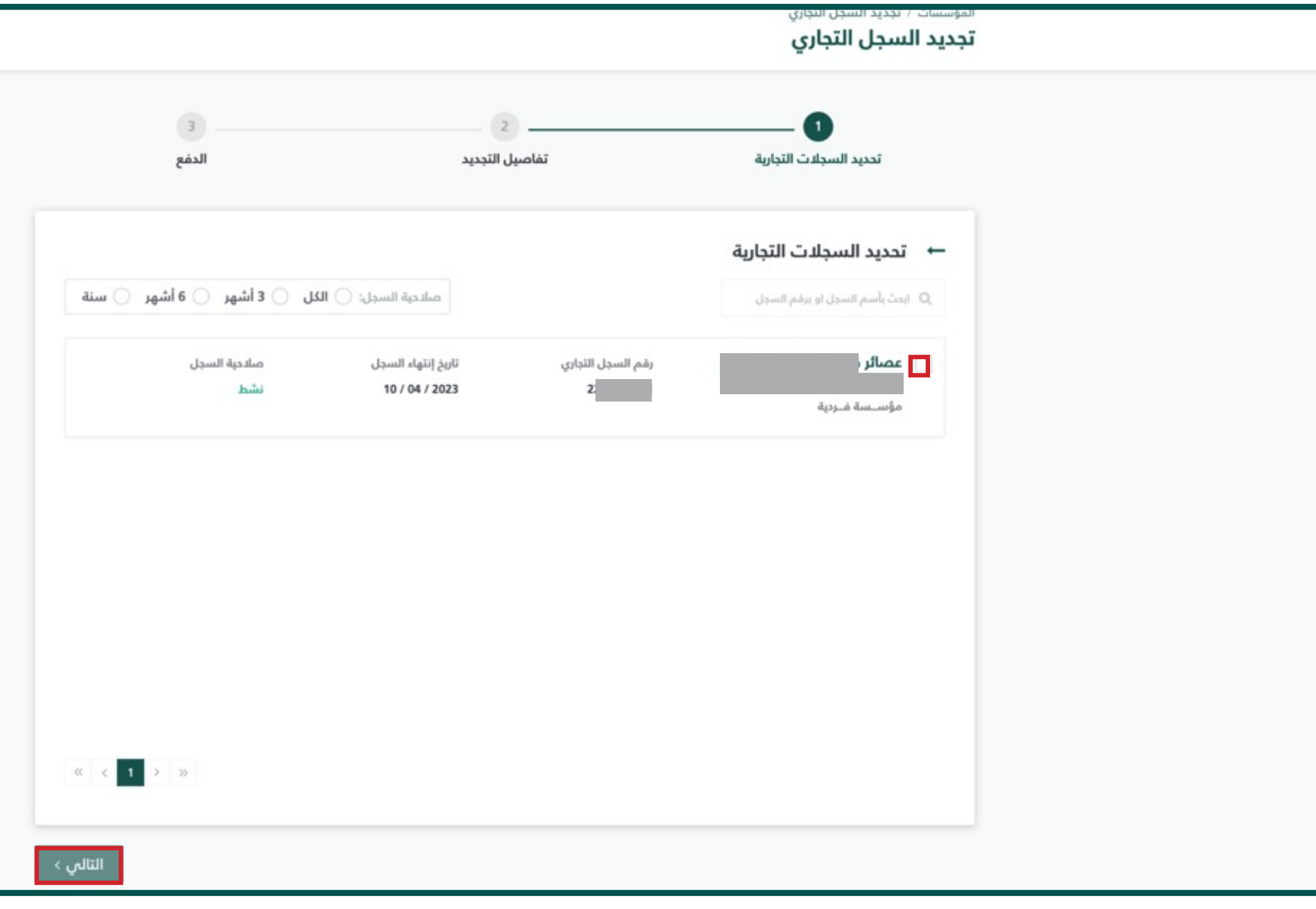

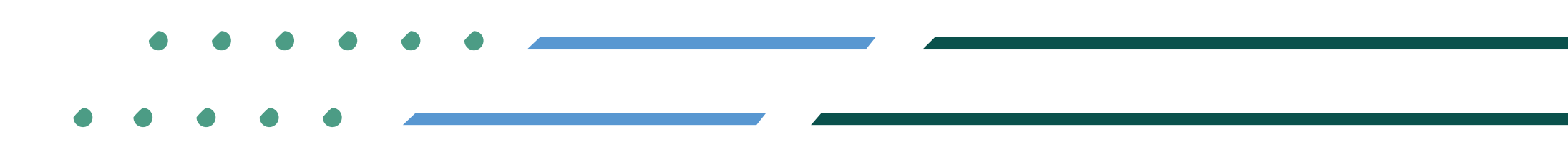

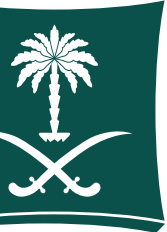

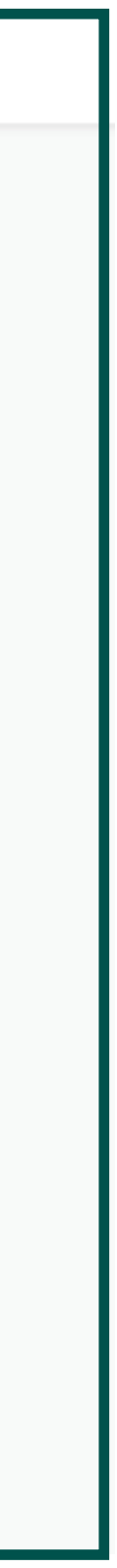

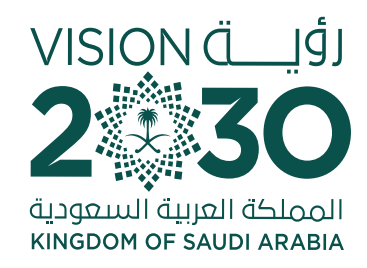

## For details of renewal, choose the number of years for renewal then click Next

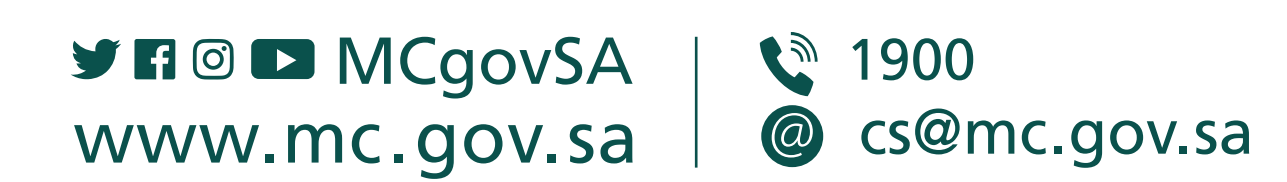

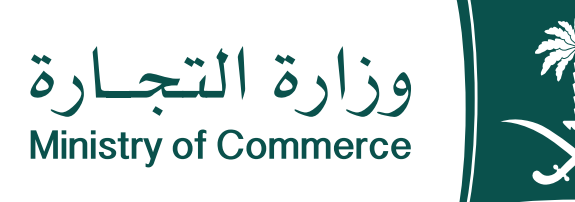

| <br>الدفع | 2<br>تفاصيل التجديد                                 | تحديد السجلات التجارية                                               |
|-----------|-----------------------------------------------------|----------------------------------------------------------------------|
|           |                                                     | تحديد السجلات التجارية                                               |
| ^         | قم السجل التجاري صلاحية السجل<br>225 منتهي الصلاحية | <b>مۇسىسة</b><br>مۇسىسة فـردية                                       |
|           | ) ٹلاٹ سنوات 📄 أربع سنوات                           | حدد عدد سنوات التجديد*<br>سنة واحدة                                  |
|           | وم,                                                 | <b>العنوان الوطني*</b><br>(1) المتبقي من اشتراك العنوان الوطني 126 ي |
|           |                                                     |                                                                      |
| التالي >  |                                                     | السابق                                                               |

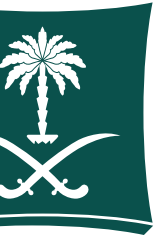

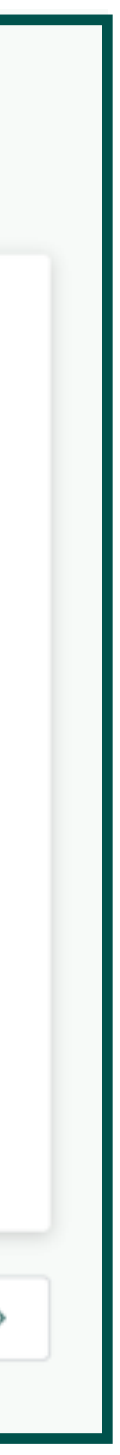

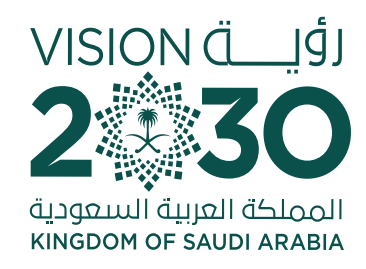

### **If there is no** subscription to the national address, click «Here»

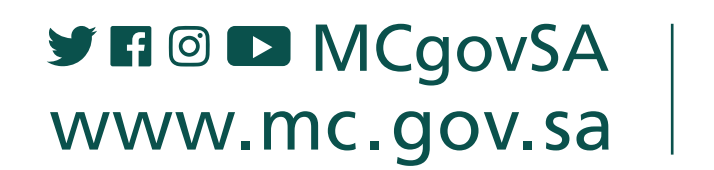

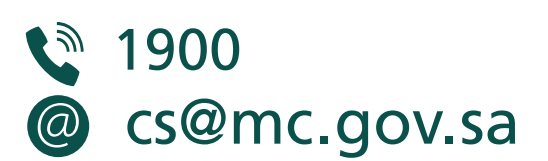

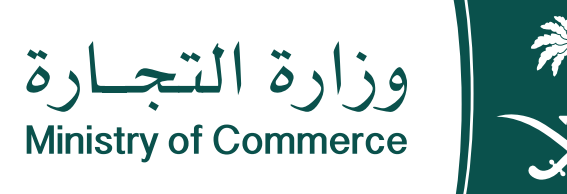

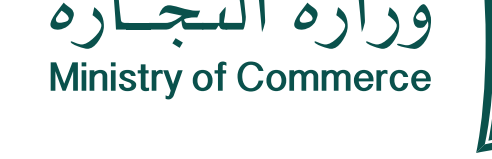

### المؤسسات / تجديد السجل التجاري تجديد السجل التجاري 3 2 Image: A start of the start of the start of تفاصيل التجديد تحديد السجلات التجارية الدفع تحديد السجلات التجارية رقم السجل التجاري عصائر العنوان الوطنى صلاحية السجل منتهى الصلاحية - -مؤســسة فــردية حدد عدد سنوات التجديد\* 💿 سنة واحدة أربع سنوات ثلاث سنوات خمس سنوات سنتين العنوان الوطنى\* لا. يوجد اشتراك في العنوان الوطني لهذا السجل، للاشتراك في العنوان الوطني الرجاء الضغط <u>هنا</u> < السابق

 $\sim$ 

التالي >

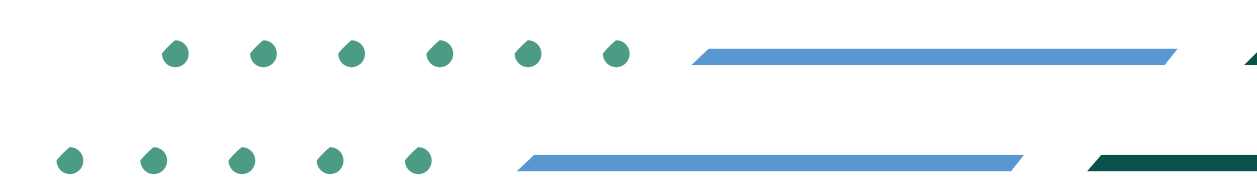

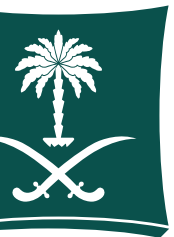

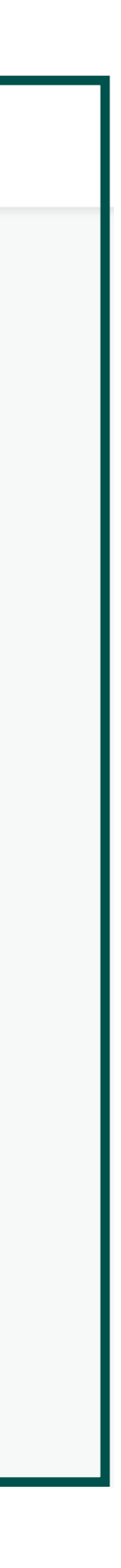

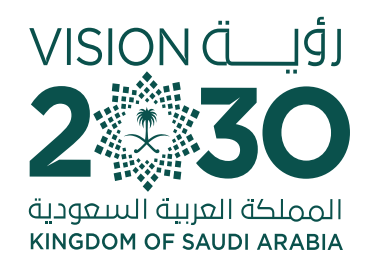

# Specify the national address of the register by filling out the form

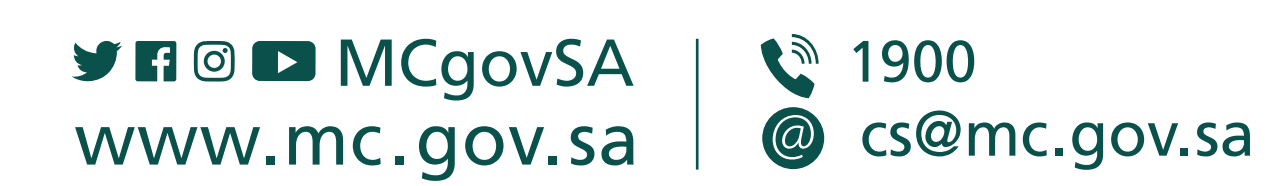

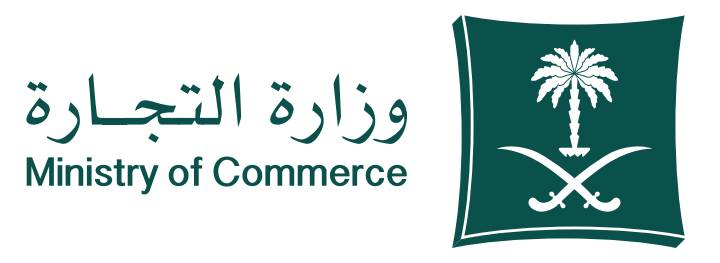

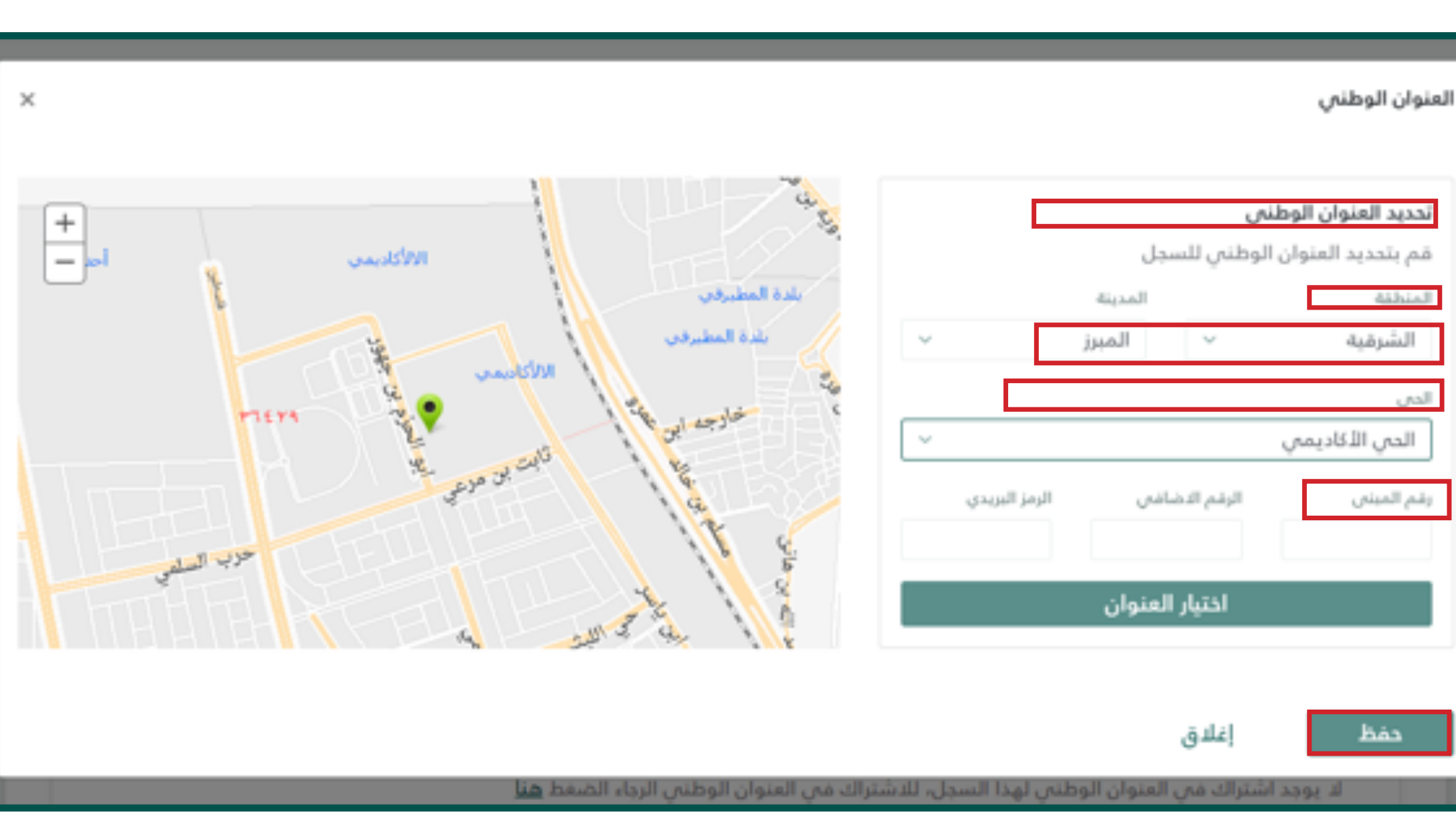

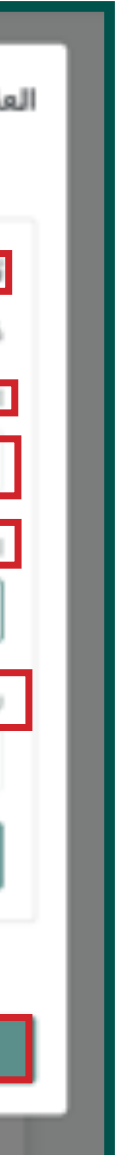

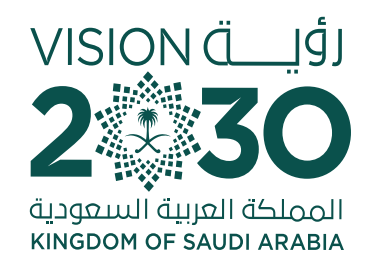

## Fill out unit type, unit number and **level then click Save:**

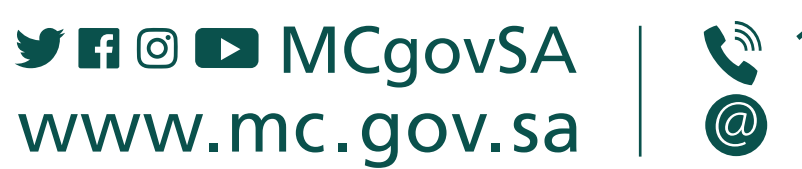

1900 @ cs@mc.gov.sa

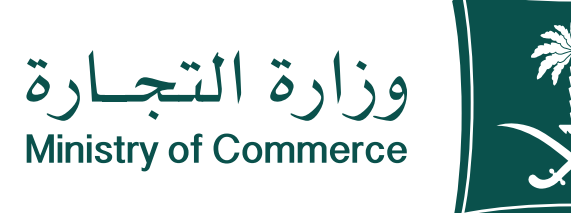

### 恭

### العنوان الوطني

تحديد العنوان الوطني 🖋 تعدیل المنطقة الحي المدينة ۲ν.Λ مراده الشرقية المبرز حى الفيصل VV9. 1354 الرمز البريدى الرقم الاضافي رقم المبنى Y7YV 7763 2666 36342 1091 • 4757 2727 نوع الوحدة رقم الوحدة الدور rvro TVIT 4174 7777 1101

×

+

-

إغلاق حفظ حدد عدد سنوات التجديد\*

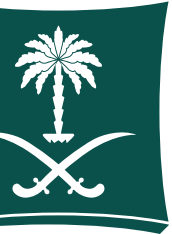

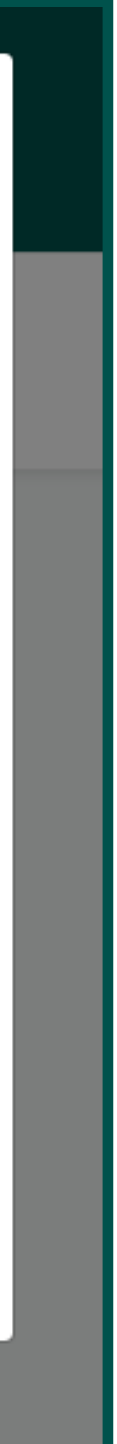

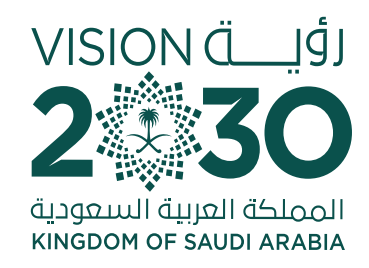

## After the national address is verified, click Next

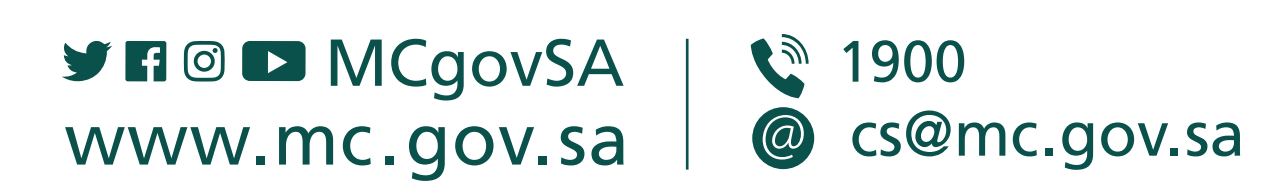

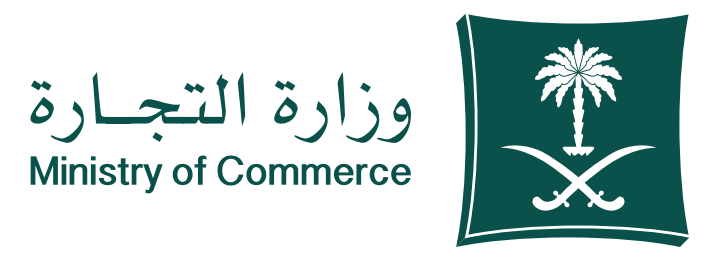

|          |                                                             | ؤسسات / تجديد السجل التجاري<br><b>تديد السجل التجاري</b> |
|----------|-------------------------------------------------------------|----------------------------------------------------------|
| 3        | 2<br>تفاصيل التجديد                                         | تحديد السجلات التجارية                                   |
|          |                                                             | تحديد السجلات التجارية                                   |
| ∧ ♥      | رقم السجل التجاري صلاحية السجل<br>2251047956 منتهى الصلاحية | ديم<br>المسروبات<br>مؤســسة فــردية                      |
|          | ثلاث سنوات 📄 أربع سنوات                                     | حدد عدد سنوات التجديد*<br>سنة واحدة                      |
|          |                                                             | العنوان الوطنى*<br>2 9 - المبرر - 36342 🖋 تعديل          |
| التالى 2 |                                                             | < السابق.                                                |

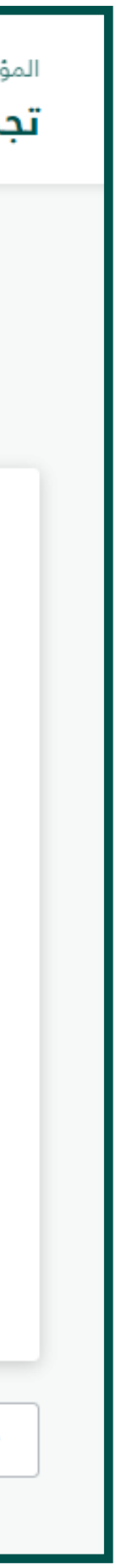

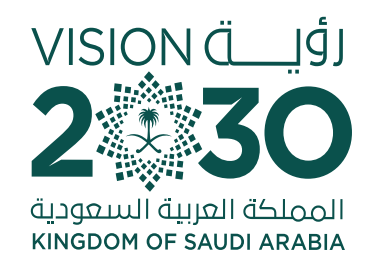

## Read the payment details and agree to the terms and

Note: The payments shown in the picture vary based on number of renewal years, type of entity, subscription in chamber of commerce and Saudi Post

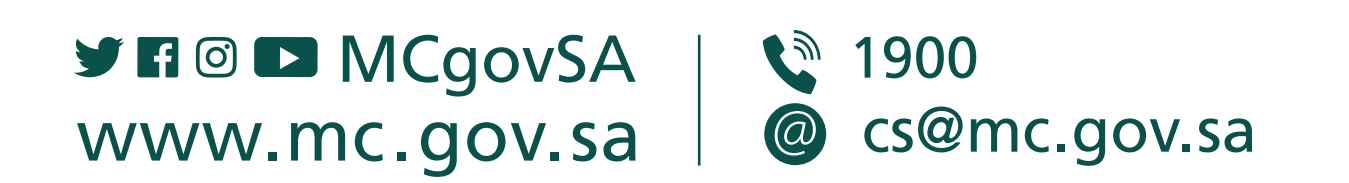

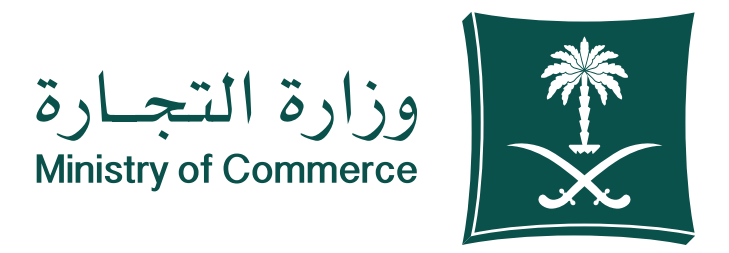

| ات / تجديد السجل التجاري<br><b>: السجل التجاري</b>                   | لمؤسسا<br><b>جدید</b> |
|----------------------------------------------------------------------|-----------------------|
| ع الدفع المجديد السجلات التجارية تفاصيل التجديد المع الدفع الدفع الم |                       |
| <b>ناصيل الدفع</b><br><sub>لذص</sub>                                 | <b>تغ</b><br>الما     |
| سوم تجديد السجلات التجارية<br>سوم اشتراك في الغرفة التجارية          | U                     |
| سوم اشتراك البريد السعودي                                            | U                     |
| ضريبة القيمة المضافة                                                 | à                     |
| جمالي الرسوم                                                         | Н                     |
| أوافق على الشروط والأحكام الخاصة بنظام تجديدالسجل التجاري            | <b>~</b>              |
|                                                                      |                       |
| سابق                                                                 | < ال                  |

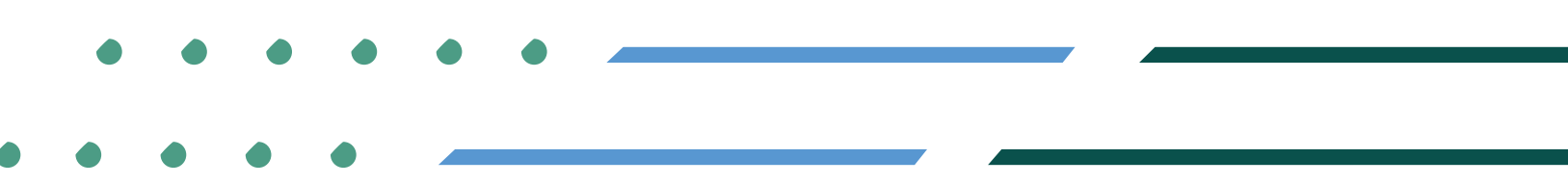

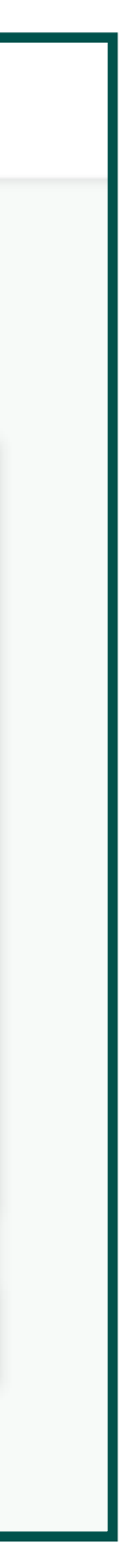

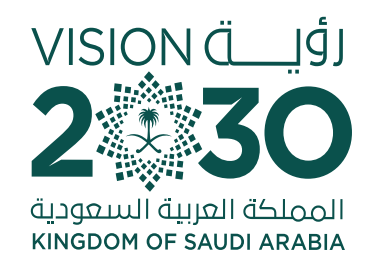

## **Review the invoice, and double**check the information before moving to payment

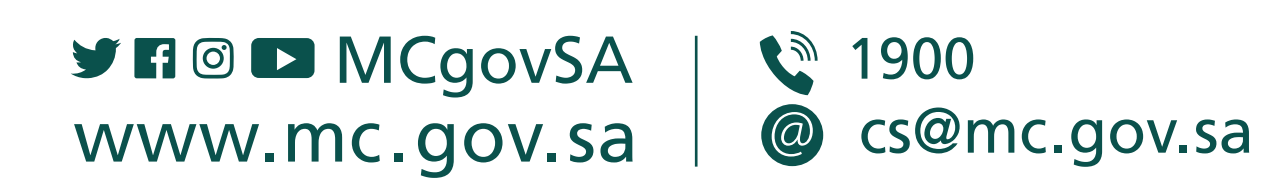

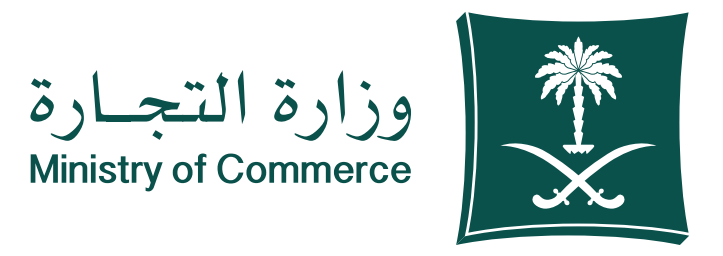

| <b>مرحبا بك عميل تجديد السجل التجاري</b><br>بوابة الدفع الموحد        |          |
|-----------------------------------------------------------------------|----------|
| تفاصيل الفاتورة                                                       |          |
| اسم الخدمة                                                            | السعر    |
| <ul> <li>تجديد سجل رقم 10 2</li> <li>ضريبة القيمة المضافة</li> </ul>  | 0.0 ريال |
| • اشتراك السجل التجاري في البريد السعودي 10 2<br>ضريبة القيمة المضافة | 0.0 ريال |
| · اشتراك غرفة رقم 33 3 · · ا                                          |          |

بال

ريال

ريال

ربال

رىال

ريال

🕑 الرجوع

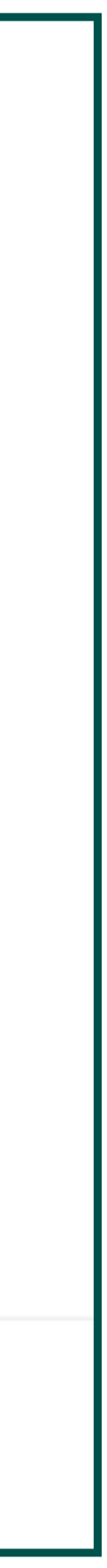

ضريبة القيمة المضافة

ضريبة القيمة المضافة

القيمة الإجمالية

😭 الانتقال إلى الدفع

الإجمالي

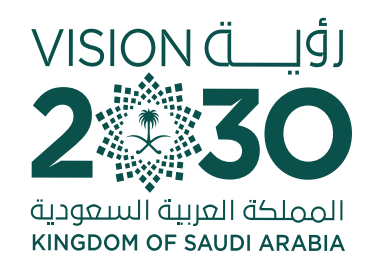

### You will be transferred to the Unified Payment Portal to decide if you are taxable or not. If yes, fill out the fields and declaration.

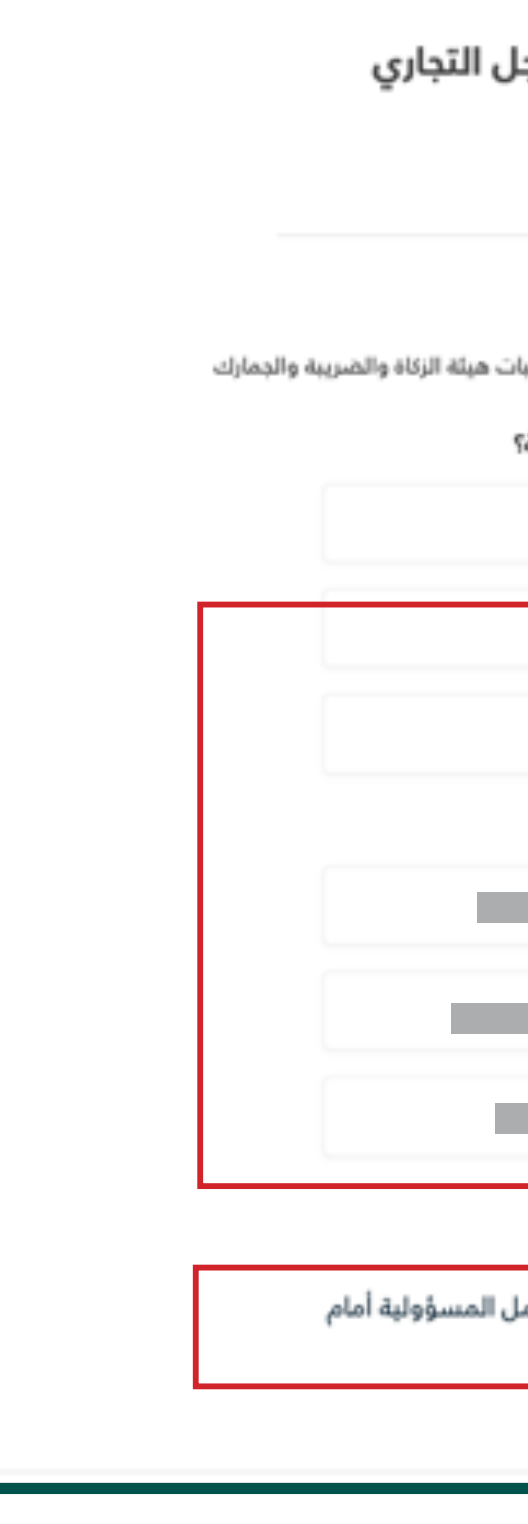

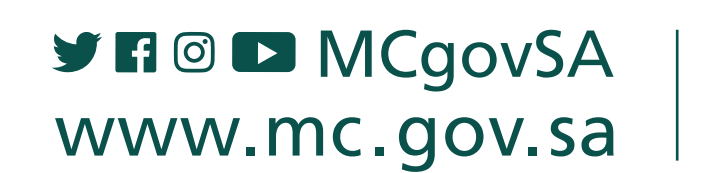

1900
 cs@mc.gov.sa

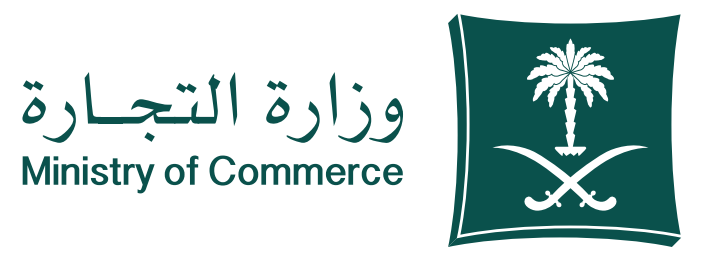

| <b>مرحبا بك عميل تجديد السجل التجاري</b><br>بوابة الدفع الموحد                                                                     | مرحبا بك عميل تجديد السجل التجار 💽 المجار                                                         |                                                                                 |
|----------------------------------------------------------------------------------------------------|---------------------------------------------------------------------------------------------------|---------------------------------------------------------------------------------|
| أ <b>دخل بياناتك التالية</b><br>بجب إدخال بياناتك الصحيحة لإصدار الفاتورة الإلكترونية وفقاً لمتطلبات هيئة الزكاة والضريبة والجمارك | أدخل بياناتك التالية<br>بجب إدخال بيانانك الصديدة لإصدار الفاتو<br>هل أنت مكلف ضريبياً وترغب الدص | ار الفاتورة الإلكترونية وفقاً لمتطلبات هيئة الزا<br>و الحصول على فاتورة ضريبية؟ |
| هل أنت مكلف ضريبياً وترغب الحصول على فاتورة ضريبية؟                                                                                | • نعم                                                                                             | 4 O                                                                             |
| ) نعم                                                                                                    | مؤسسة قايد العصيرات التجارية<br>003<br>العنمان المطنع المفصل                                      | تجارية                                                                          |
| اختر طريقة الدفع                                                                                                    | الشر                                                                                              | الدد                                                                            |
| نظام سداد للمدفوعات<br>سيداد<br>سيداد                                                                                              | دەپ<br>66                                                                                         | عمرو الأراد                                                                     |
| الرجوع C                                                                                                    | 42<br>أقر وأتعهد بصحة البيانات المدخ<br>الجهات المختصة في حال تبين ذ                              | المدخلة أعلده ، كما أتحمل كامل المسؤ<br>تبين خلاف ذلك                           |

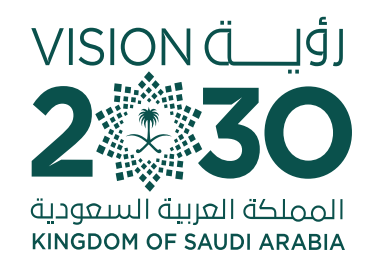

## **Choose the payment method** through Sadad then click **Initiate Payment**

If you are not a taxpayer, you choose no, then choose the appropriate payment method and agree to the terms and conditions. Then click on "Initiate the Payment Process". Your invoice is created successfully and pending payment through Sadad.

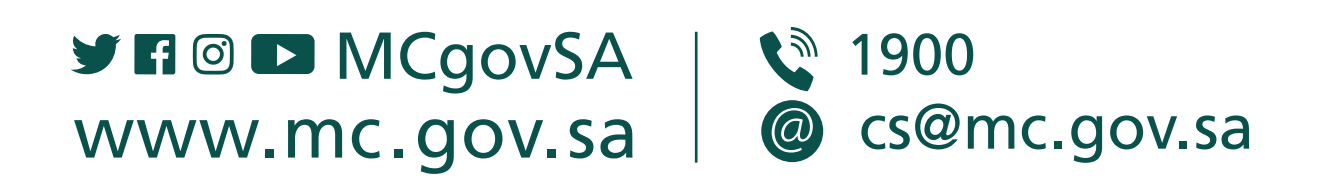

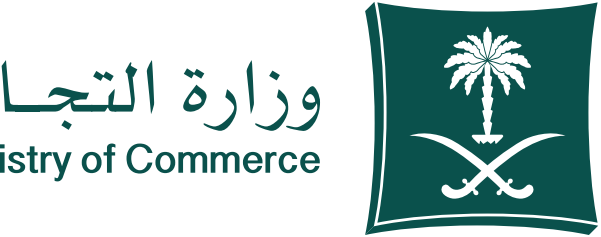

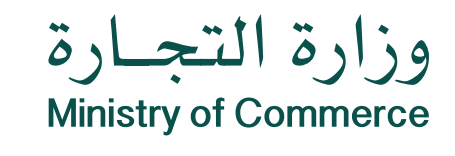

| مرحبا بك عميل تجديد السجل التجاري ويزرة النجاري<br>بوابة الدفع الموحد                                                               | <b>مرحبا بك عميل تجديد السجل التجاري</b><br>بوابة الدفع الموحد                                                                                                    |
|----------------------------------------------------------------------------------------------------|----------------------------------------------------------------------------------------------------|
|                                                                                                    | أدخل بياناتك التالية<br>يجب إدخال بياناتك الصديحة لإصدار الفاتورة الإلكترونية وفقاً لمتطلبات هيئة الزكاة والضريبة والجمارك<br>هل أنت مكلف ضريبياً وترغب الحصول على فاتورة ضريبية؟<br>نعم |
| تم إنشاء فاتورتك بنجاح وبإنتظار الدفع                                                                                               | اختر طريقة الدفع                                                                                                    |
| اسم المفوتر (الم المفوتر الله المفوتر (الله المفوتر الله المفوتر عنها)<br>14 خدمان                                                  | نظام سداد للمدفوعات<br>سداد<br>سداد<br>الموافقة على الشروط والأحكام                                                                                                    |
| َلَ لَتَجَنَب إلغاء الفاتورة, يجب أن يتم الدفع باستخدام<br>خدمة سداد قبل:<br>22 ديسمبر 2022 م - 28 جمادى الأولى 1444 هـ<br>12:07:36 | نظام سداد للمدفوعات<br>لتجنب إلغاء الفاتورة, يجب أن يتم الدفع باستخدام خدمة سداد قبل:<br>22 ديسمبر 2022 م - 28 جمادى الأولى 1444 هـ<br>12:07:36 م                                        |
| ادفع الآن 🗲                                                                                                    | الرجوع 🗲 الرجوع                                                                                                    |

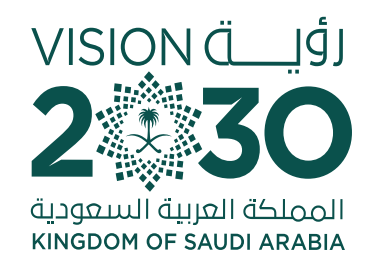

## **Choose the payment method** through credit card system and create an invoice

If you are not a taxpayer, choose No then select the appropriate payment method and agree to the terms and conditions. Then click "Initiate Payment"

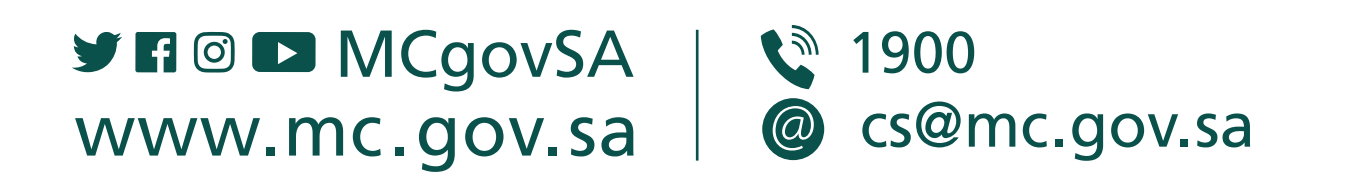

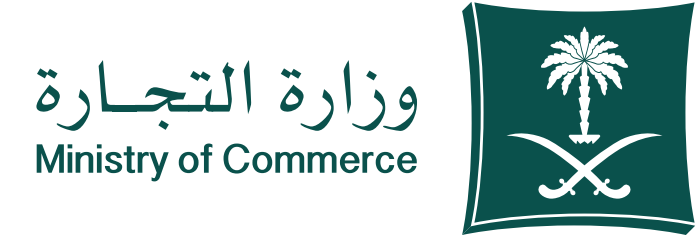

| Minis | try of C | omme | erce |  |
|-------|----------|------|------|--|
|       |          |      |      |  |
|       |          |      |      |  |
|       |          |      |      |  |

| لسجل التجاري                                                | , تجديد ا     | <b>مرحبا بك عميل</b><br>بوابة الدفع الموحد        |
|-------------------------------------------------------------|---------------|---------------------------------------------------|
| امتطابك منتقالكا والمستعمالية والمرابك                      | أقضع قينويتها | أدخل بياناتك التالية<br>بريمادال بياناتك المرابية |
| تستعيك سينه الركة والصريبة والبسارك                         | مترونية ومس   | يبب إدعان بيادات المسيلة لإصدار القانورة ال       |
| سريبيه؟                                                     | لی مانورہ د   | هل انت مخلف ضريبيا ونرغب الحصول ع                 |
|                                                             | ) لا          | نعم 🔾                                             |
|                                                             |               | اختر طريقة الدفع                                  |
|                                                             |               | C 2 1                                             |
| بطاقة ائتمان / بطاقة مدى البنكية<br>مدى VISA == مدى البنكية |               | نظام سداد للمدفوعات<br><u>سد/</u> د               |
|                                                             |               | الموافقة على الشروط والأحكام                      |
|                                                             |               | نظام سداد للمدفوعات                               |
| خدمة سداد قبل:                                              | فع باستخدام   | لتجنب إلغاء الفاتورة, يجب أن يتم الدذ             |
|                                                             | لى 1444 ھ     | 22 ديسمبر 2022 م - 28 جمادى اللـو<br>12:07:36 م   |
|                                                             |               | 12101150                                          |
|                                                             |               |                                                   |
|                                                             |               |                                                   |
|                                                             |               |                                                   |
| الرجوع C                                                    |               | 🖨 ابدأ عملية الدفع                                |

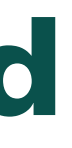

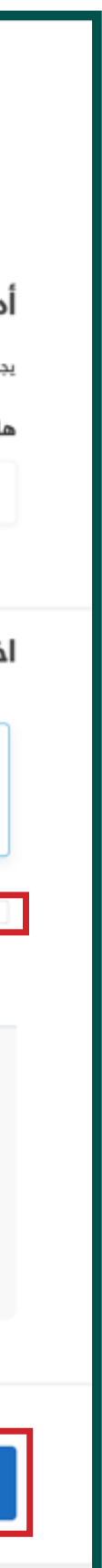

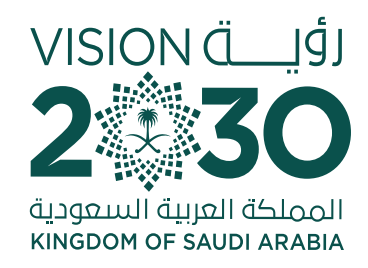

### • Text messages For commercial register renewal service:

If the application is submitted by the customer, a text message is sent (attachment 1)

2

1

The customer was notified of the completion of the payment after payment (performed automatically by the system (attachment 3)

**3** Notify the customer that the commercial register has been renewed successfully and attach a link for printing out the commercial register.

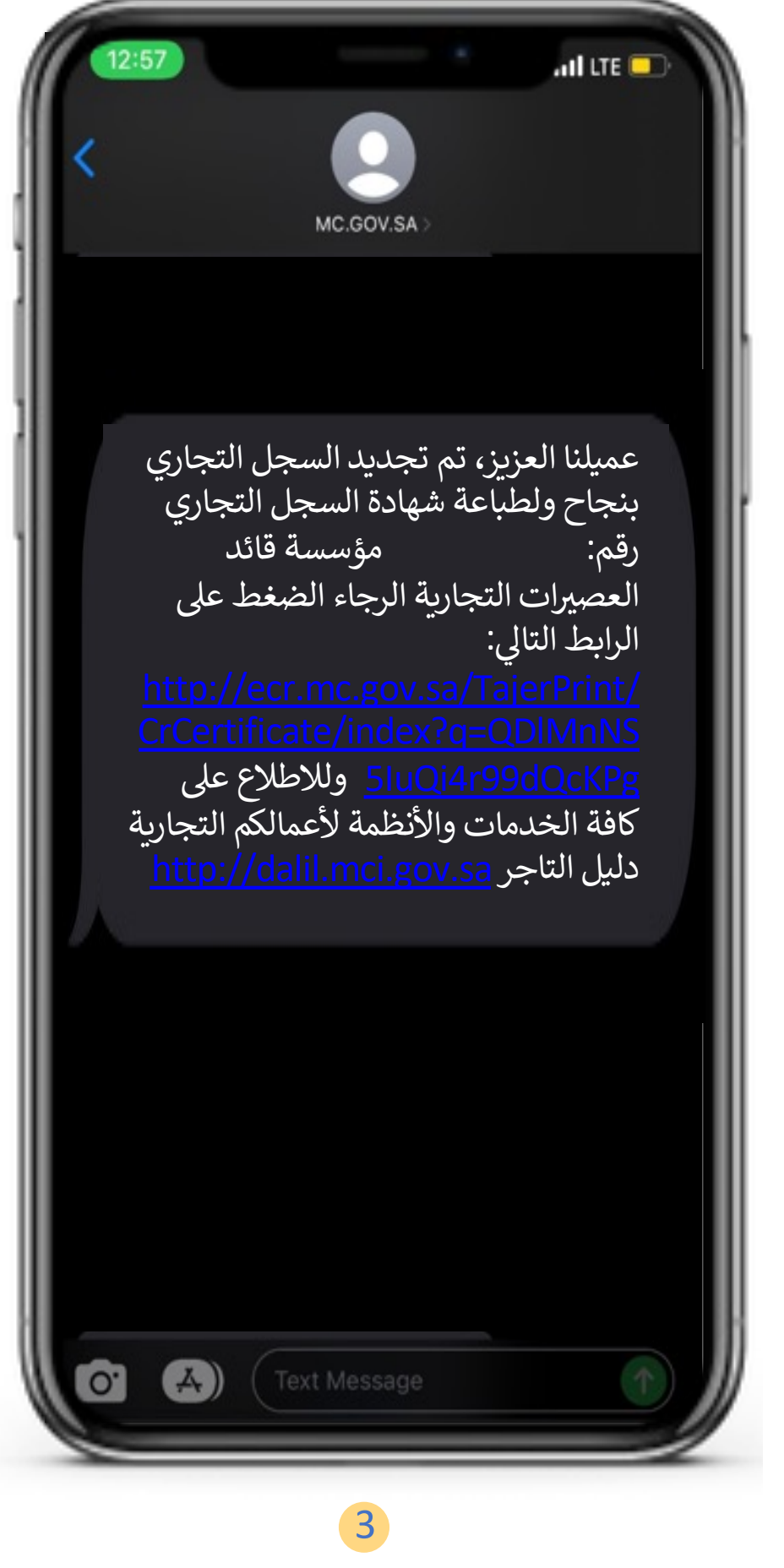

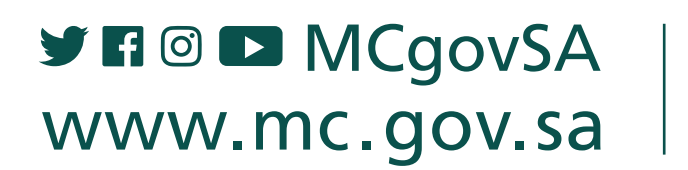

1900cs@mc.gov.sa

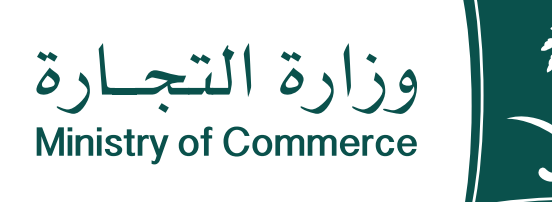

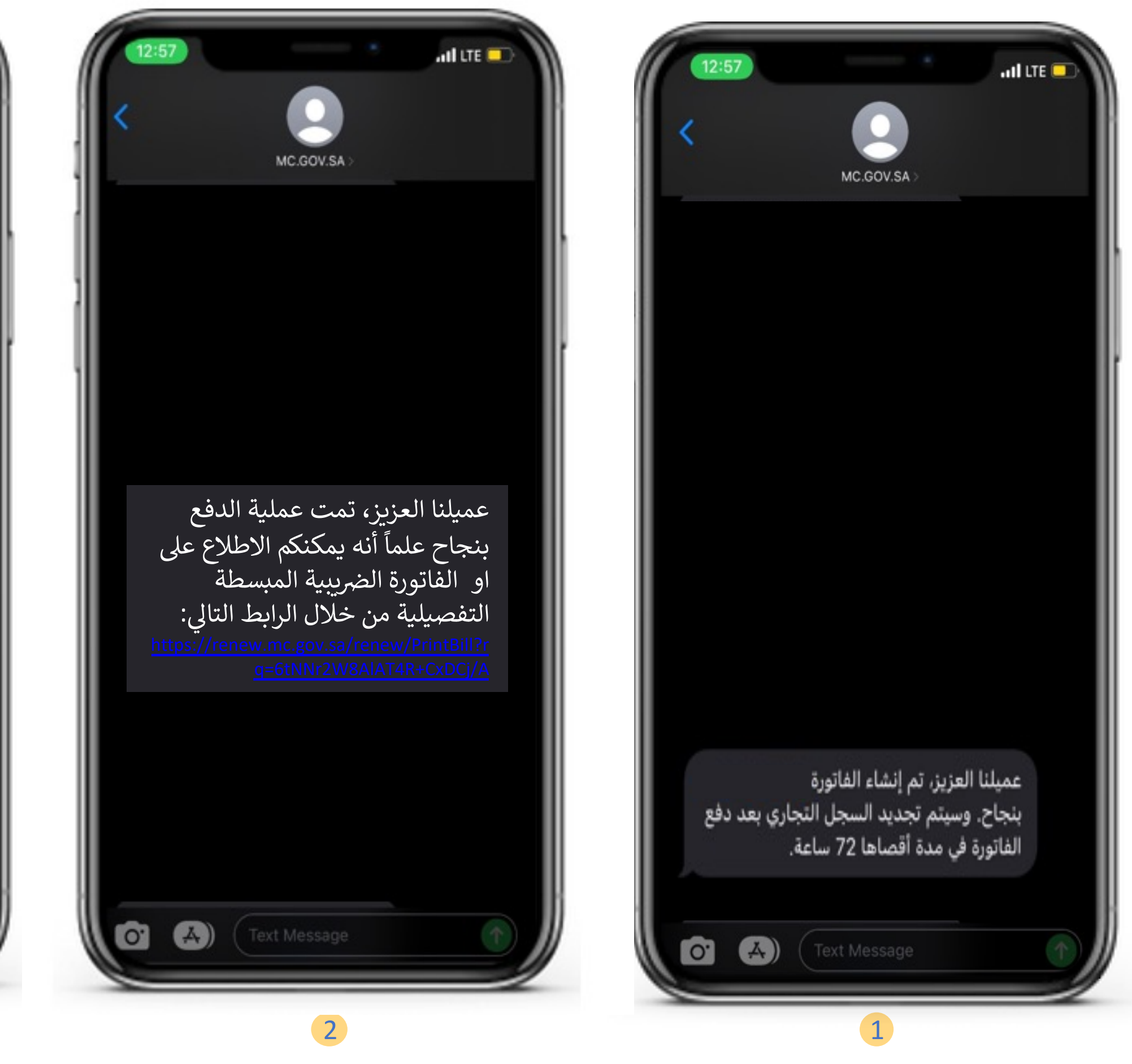

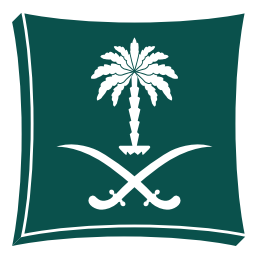

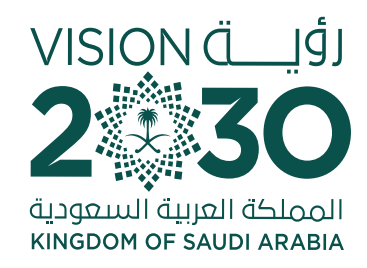

## Common Mistakes Service of application for registering a commercial agency

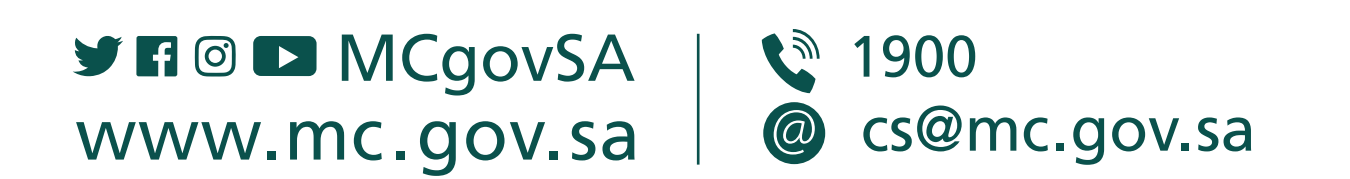

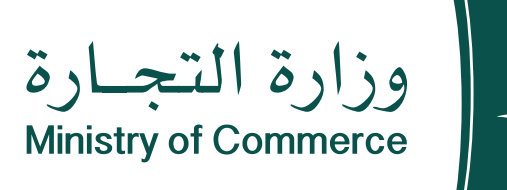

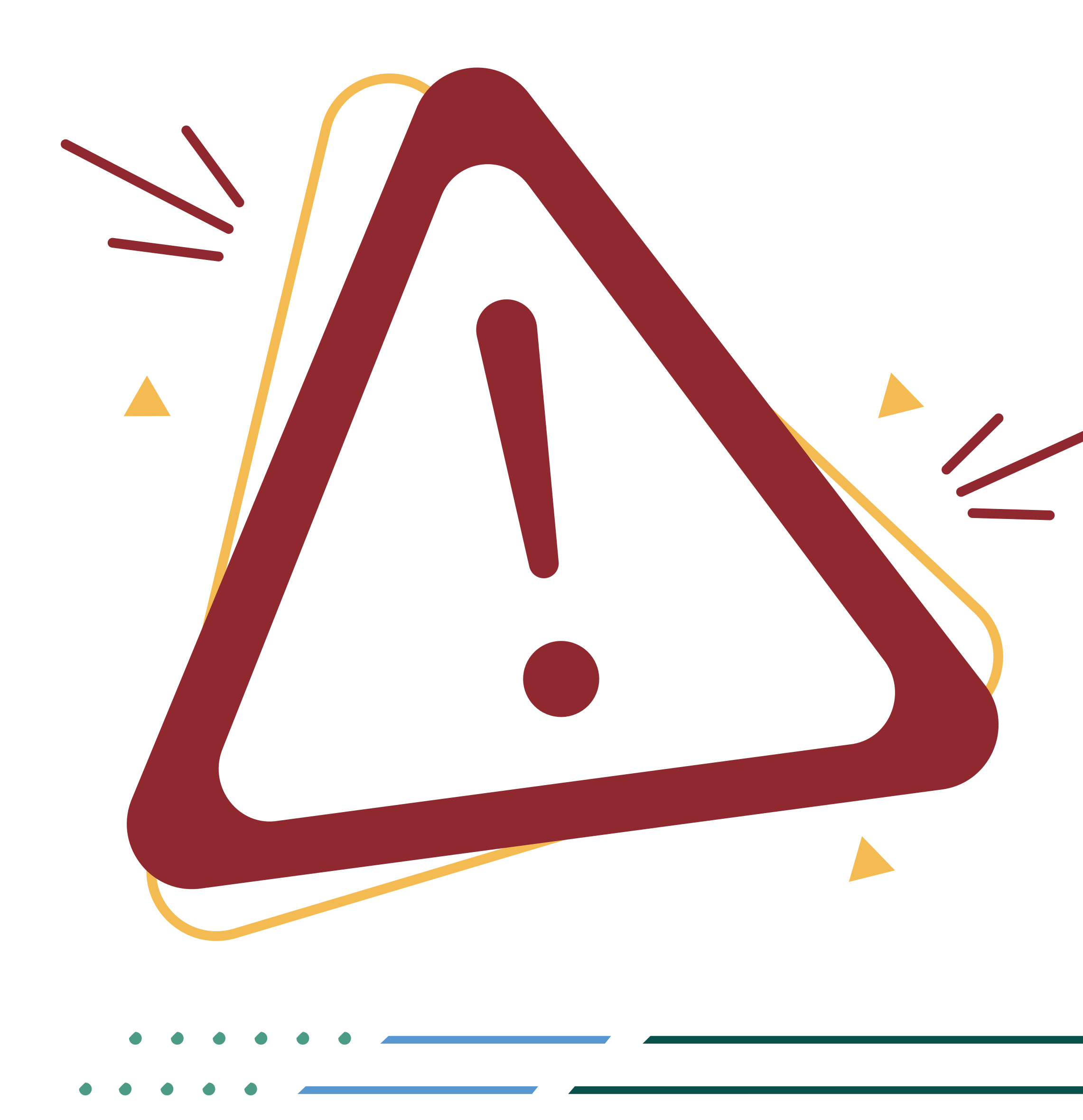

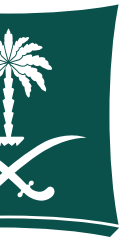

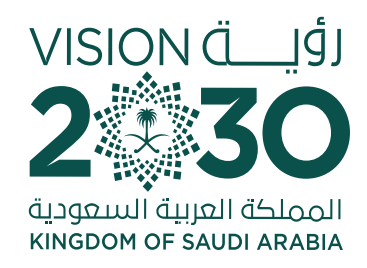

### **Access the service**

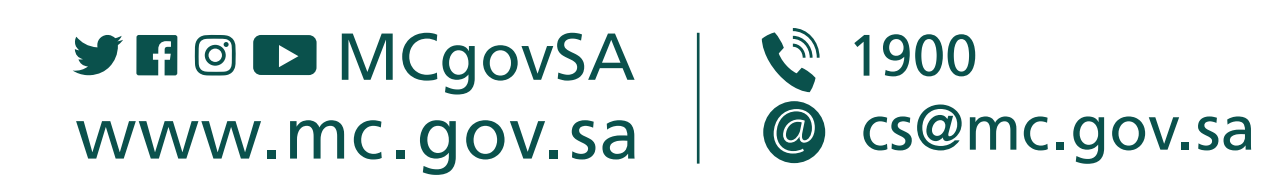

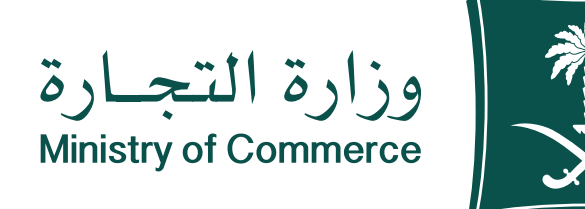

| بيانات المستخدم المدخلة غير صحيحة. ا                                                                                                    | × |  |
|----------------------------------------------------------------------------------------------------|---|--|
| البيانات. 🤍                                                                                                    |   |  |
| مريد تعمير الموالي الموالي المو |   |  |
| أهلا بك عميل وز<br>تسجيل الدخور                                                                                                    |   |  |
| نم الهوية أو الإقامة / اسم المستخدم                                                                                                    |   |  |
| 1068703345 🔍                                                                                                    | ~ |  |
| لمة المرور                                                                                                    |   |  |
| *******                                                                                                    | R |  |
| ) تذكرنىي                                                                                                    |   |  |
| دخول                                                                                                    |   |  |

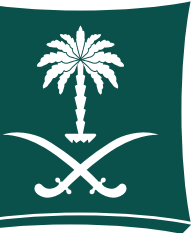

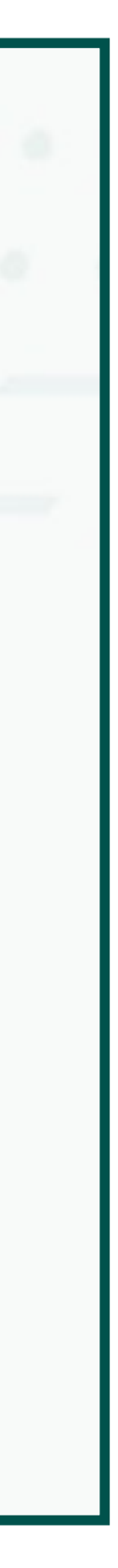

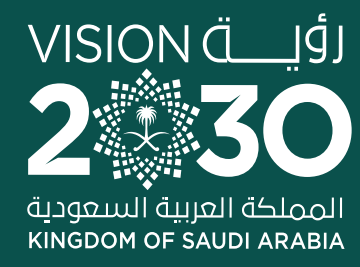

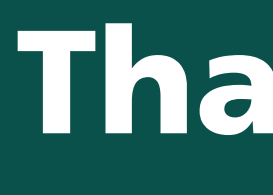

MCgovSA
WWW.mc.gov.sa

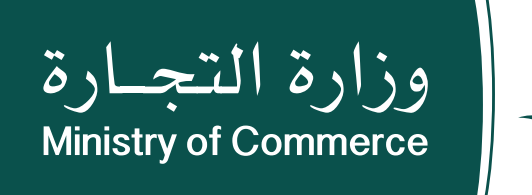

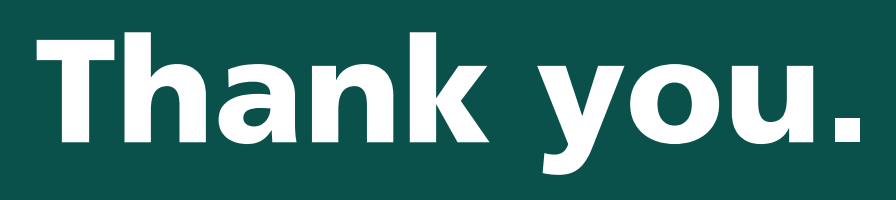

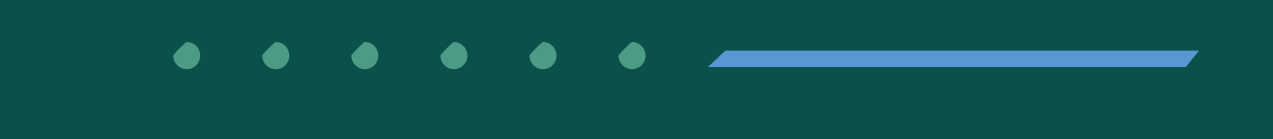

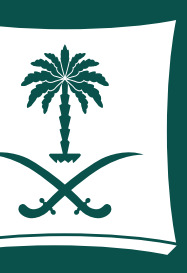